#### **TROUVER LE i-DEVOIR**

# 1. aller sur le site du collège et cliquer sur l'onglet pronote

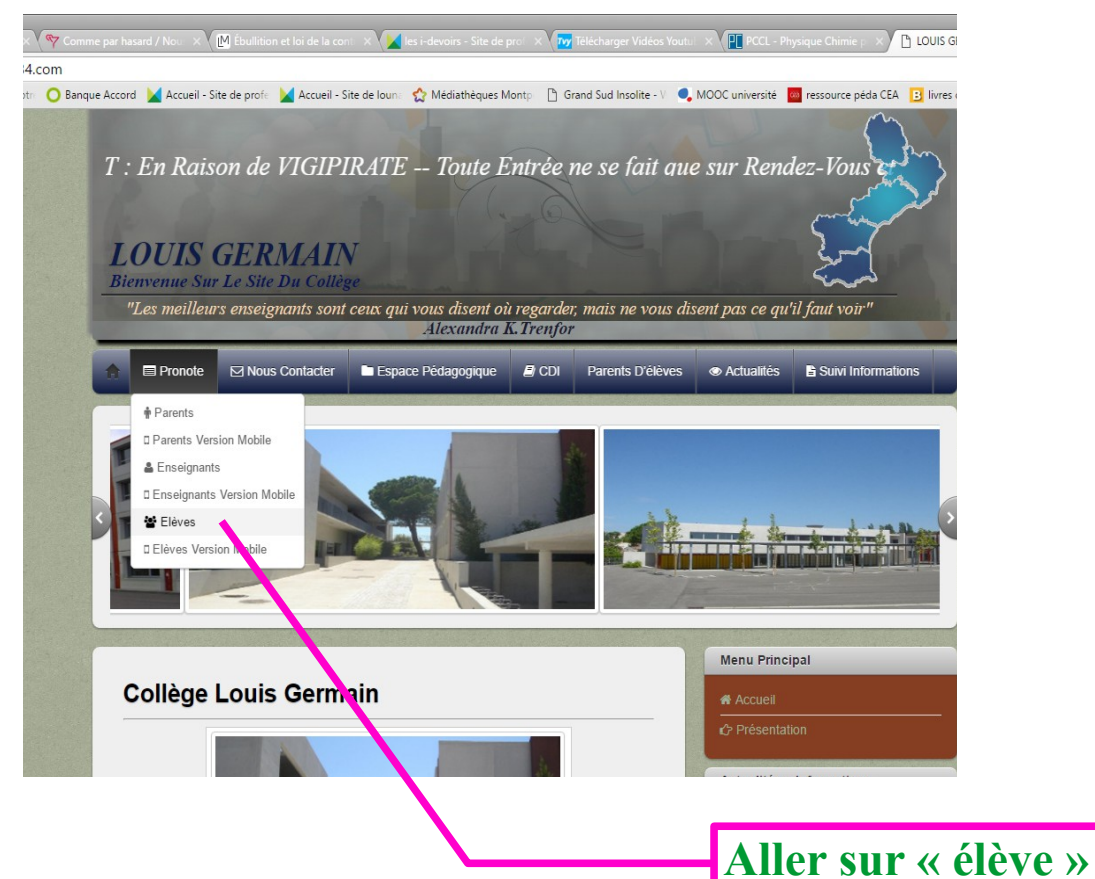

# 2. entrer sur le pronote élève

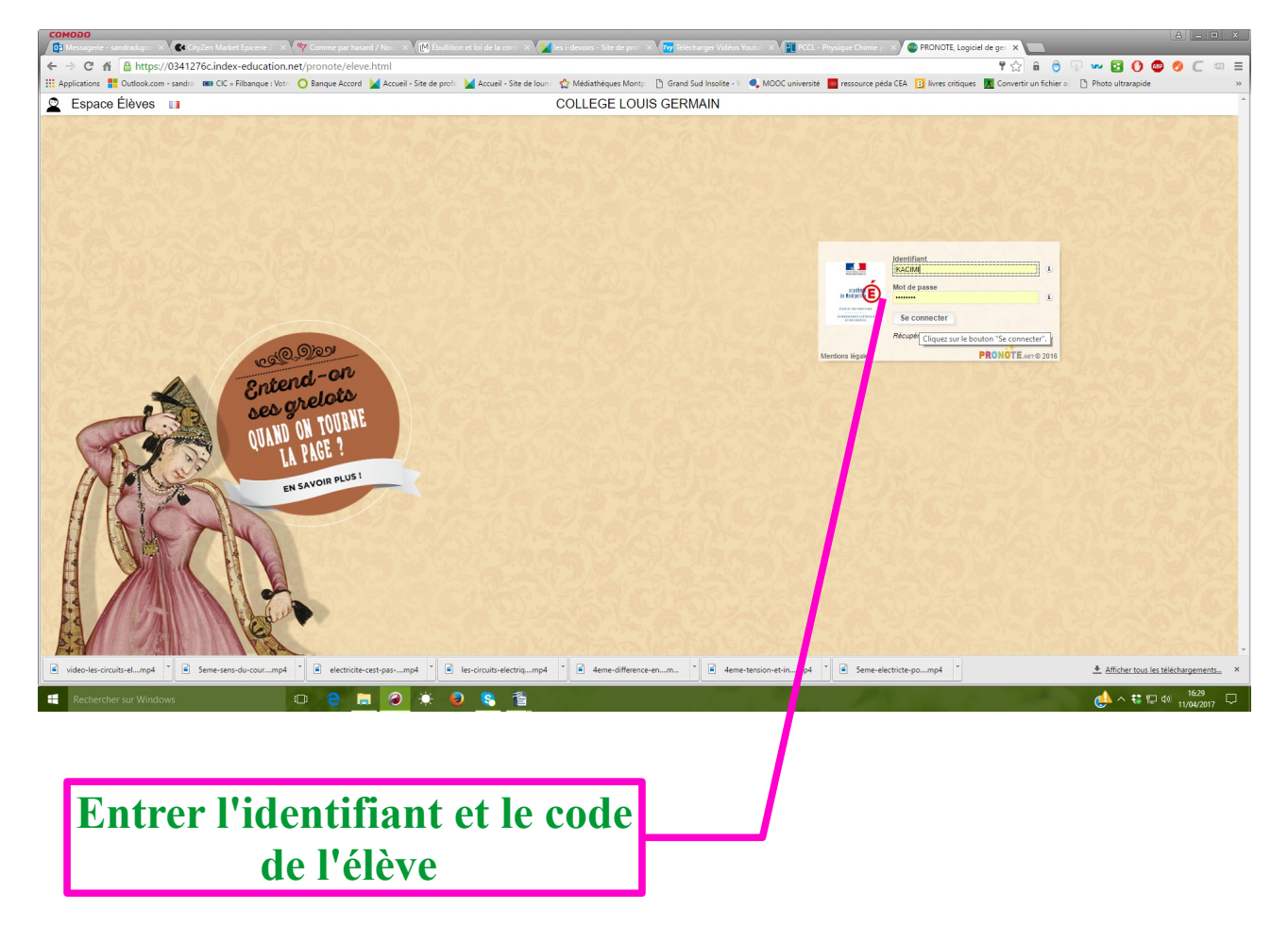

### 3. cliquer sur le i-devoir programmé

#### 🙎 Espace Élèves 🔲 🖹 🖶 🛹 🏠 😂 Cahier Résultats Vie scolaire Communication Plus. TTT 🔌 mar. 18 Avril ⊳ Tout voir 🙆 Prochains iDevoirs VS Absences, punitions ... B Tout voir Du 31 Mars à 085 to au 21 Avril à 08h00 PHYSIQUe-CHIMIE - 5ème n° 2 la lumié Aucun nouvel évènement Semaine V 08h10 Du 31 Mars à 08h10 au 24 Avril à 08h00 PHYSIQUE-CHIMIE - 0 la sécurité en chimie tous niveaux PRANCAIS CADILHAC J. A35 射 Dernières notes Tout voir SCIENCES VIE & TERRE le 03/04 - Moy. classe : 14,34 0.00 🔟 Travail à faire Tout voir 09h05 PHYSIQUE-CHIMIE le 20/03 - Moy. classe : 16,33 /23 5,33/23 Pour le mardi 18 Avril PRANCAIS CADILHAC J. A35 ANGLAIS LV1 PHYSIQUE-CHIMIE le 24/03 - Moy. classe : 3,16 /5 2,50 /5 Savoir les 50 premiers verbes irréguliers pour contrôle 10h15 Compléter fiche n°2 SCIENCES VIE & TERRE N.Rdu /5 le 19/03 - Moy. classe : 5,00 /5 Savoir raconter l'histoire de Jim selon images fiche n°1 ED.PHYSIQUE & SPORT. SUREL C. ANGLAIS LV1 N.Not FRANCAIS le 15/03 - Moy. classe : 11,89 Exercices n°2,3,4,5,6,7 ( à l'oral) p 311 EDUCATION MUSICALE le 09/03 - Moy. classe : 11,15 /17 11h10 7.50/17 Avoir lu en entier Aucassin et Nicolette - Le livre doit impérativement être amené en classe tout le temps ARTS PLASTIQUES le 07/03 - Moy. classe : 15,41 11,00 TECHNOLO ARTS PLASTIQUES 14,00 12h05 Dernières ressources pédagogiques Tout voir le 07/03 - Moy. classe : 17,46 ANGLAIS LV1 The big quiz1.mp3 déposé le 31/01 FRANCAIS le 07/03 - Moy. classe : 15,24 10.00 ttp://professeurdupont.jimdo.com déposé le 09/12 FRANCAIS le 07/03 - Moy. classe : 6,63 /10 4.00 /10 13h00 PHYSIQUE-CHIMIE p://professeurdupont.jimdo.com déposé le 02/12 ARTS PLASTIQUES WARSCOTTE M. ARTS01 PHYSIQUE-CHIMIE 🏠 Dernières compétences évaluées Tout voir tp://professeurdupont.iimdo.com déposé le 04/11 PHYSIQUE-CHIMIE Langue française à l'oral et à l'écrit 14h00 eurdupont jimdo com déposé le 17/10 le 02/10 - PHYSIQUE-CHIMI 2 🌒 Les méthodes et outils pour apprendre 😂 Manuels numériques le 05/03 - PHYSIQUE-CHIMIE 1 🌒 le 23/01 - PHYSIQUE-CHIMIE 1 15h10 le 12/01 - PHYSIQUE-CHIMIE 3 🌒 Prof. absent Blick & Klick Banque de ressources Les systèmes naturels et les systèmes techniques FRANCAIS **TECHNOLOGIE** le 20/02 - PHYSIQUE-CHIMIE 1 🌒 RessourcEdu - Banque de Ressources de français cycle 4 Bimanuel Jardin des lettres 3e (2016) - Manuel numérique élève le 23/01 - PHYSIQUE-CHIMIE 1 🌒 Bimanuel Jardin des lettres 4e (2016) - Manuel numérique élève le 19/09 - PHYSIQUE-CHIMIE 1 16h05 HISTOIRE & GEOGRAPH. Histoire-Géo-EMC 5e ed 2016 - Manuel numérique élève MATHEMATIQUES BaREM Banque de Ressources pour Enseigner les Mathématiques 17h00 Bimanuel Delta Maths 4e (2016) - Manuel numérique élève

ICI

# 4. commencer si on est sûr d'avoir le temps d'aller au bout car pas de pause possible !

| IY SIQUE-CHIMIE - Mme DUPOI | 11                                               |
|-----------------------------|--------------------------------------------------|
|                             | A lire attentivement                             |
|                             | iDevoir noté sur 29 comptabilisé dans la moyenne |
|                             | Durée limitée à 50<br>minutes                    |
|                             | Sans retour à la question précédente             |
|                             | Corrigé à chaque question                        |
|                             |                                                  |
|                             |                                                  |